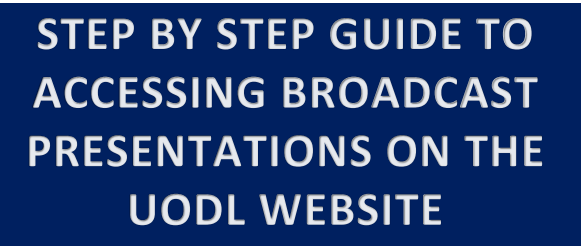

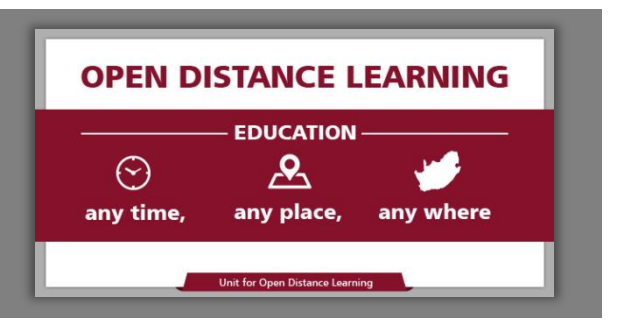

1. GO TO THE FOLLOWING URL: <u>http://distance.nwu.ac.za</u>

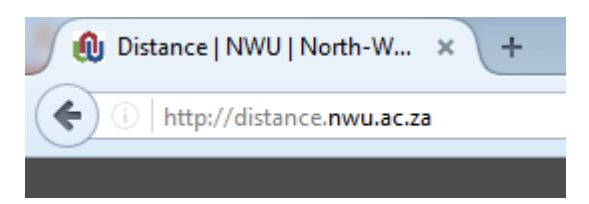

2. CLICK ON "SUPPORT" AND SELECT "MULTI-MEDIA RESOURCES":

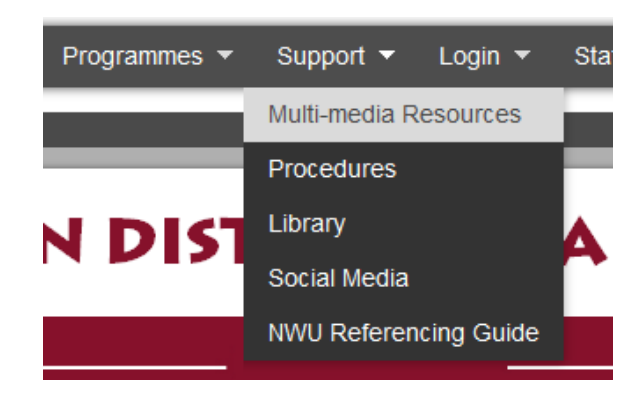

# 3. SELECT THE MODULE YOU WOULD LIKE TO ACCESS (AREA HIGHLIGHTED IN RED):

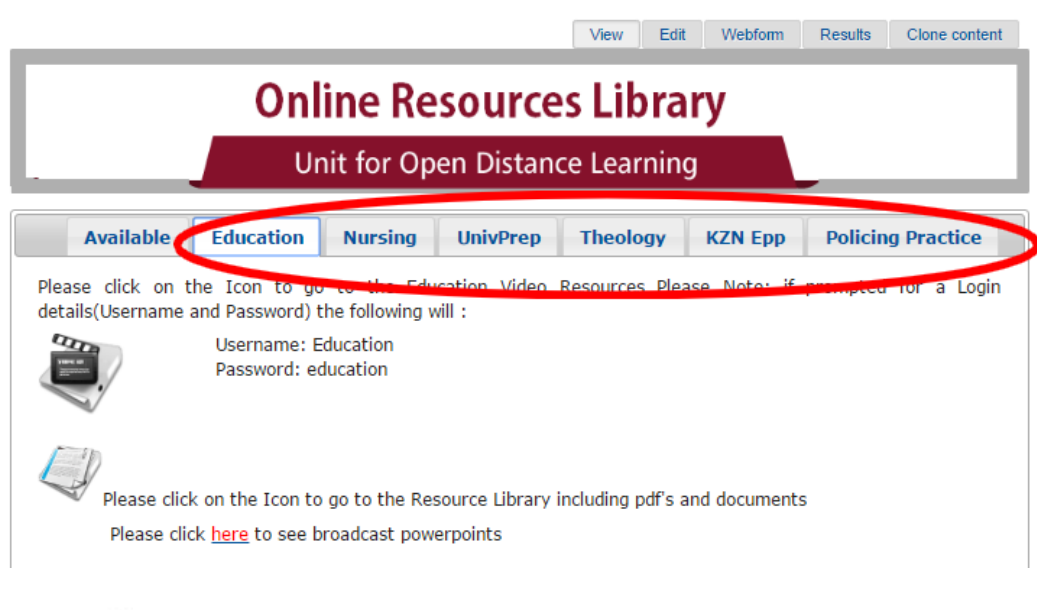

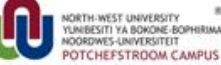

4. CLICK ON THE PAGES ICON (CIRCLED IN RED BELOW) TO ACCESS TUTORIAL NOTES, EXAM LETTERS AND ADDITIONAL DOCUMENTS RELATING TO THE LECTURES/MODULES.

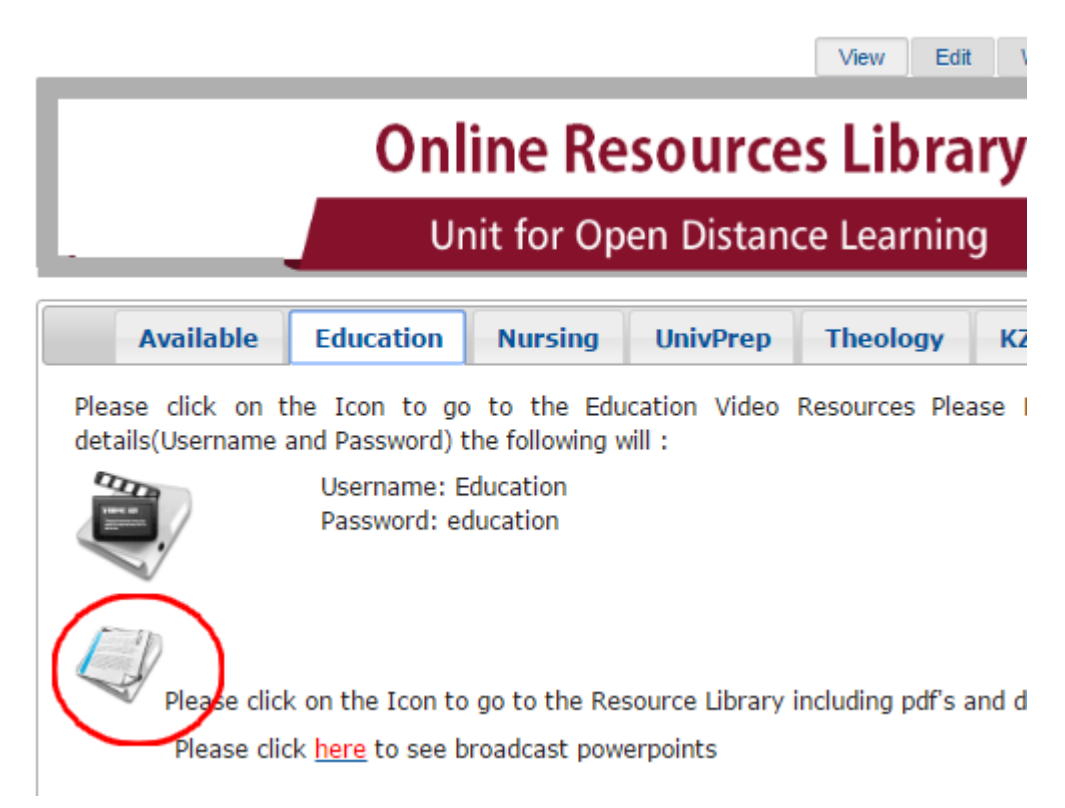

5. CLICK ON THE WORD "<u>here</u>" (CIRCLED IN RED BELOW) TO ACCESS THE POWERPOINT PRESENTATIONS THAT WERE BROADCAST DURING VARIOUS LECTURES.

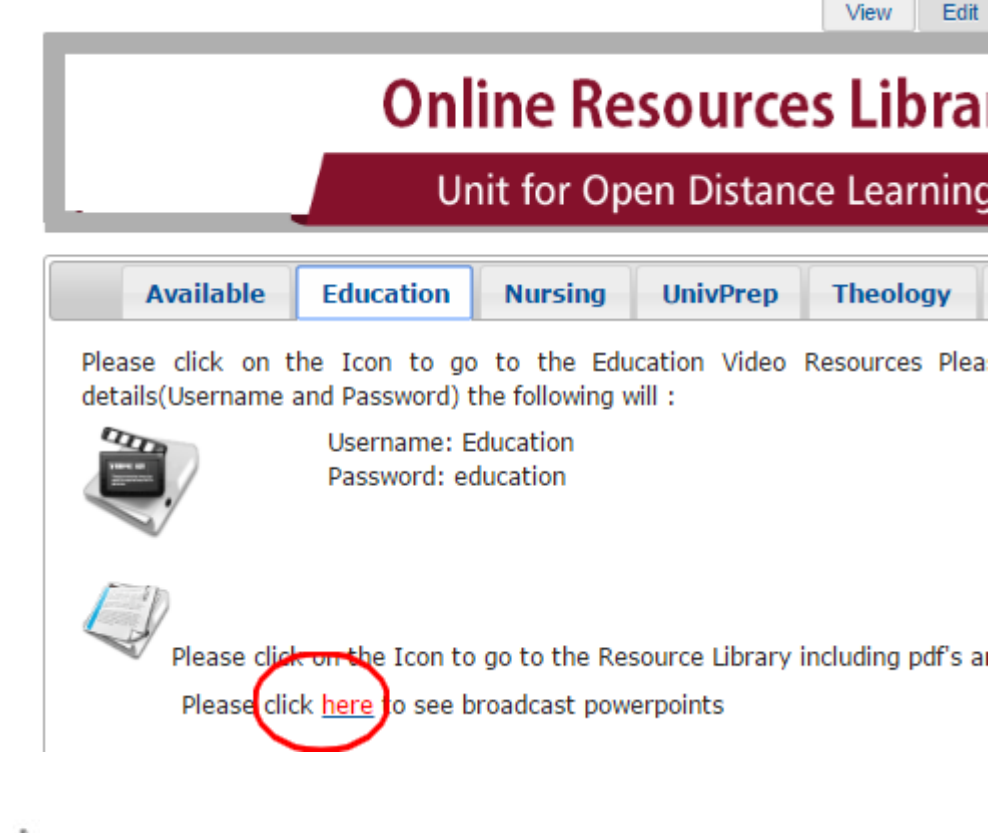

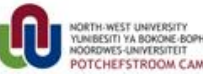

CLICK ON THE CAMERA ICON (CIRCLED IN RED BELOW) TO ACCESS THE PRESENTATIONS 6. FOR THE SELECTED MODULE. NOTE THE USERNAME & PASSWORD

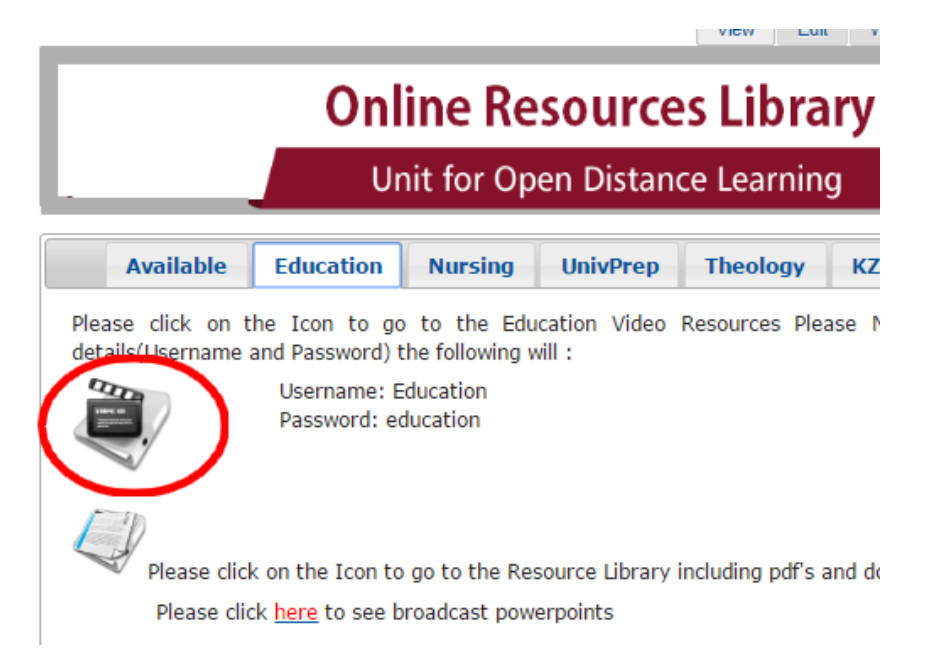

7. YOU HAVE NOW BEEN RE-DIRECTED TO THE PANOPTO SITE. CLICK ON SIGN-IN AND TYPE IN THE USERNAME (Education) AND PASSWORD (education) THAT WERE PREVIOUSLY PROVIDED. KINDLY NOTE THAT THE USERNAME AND PASSWORD ARE CASE-SENSITIVE. THEN CLICK THE "SIGN IN" BUTTON.

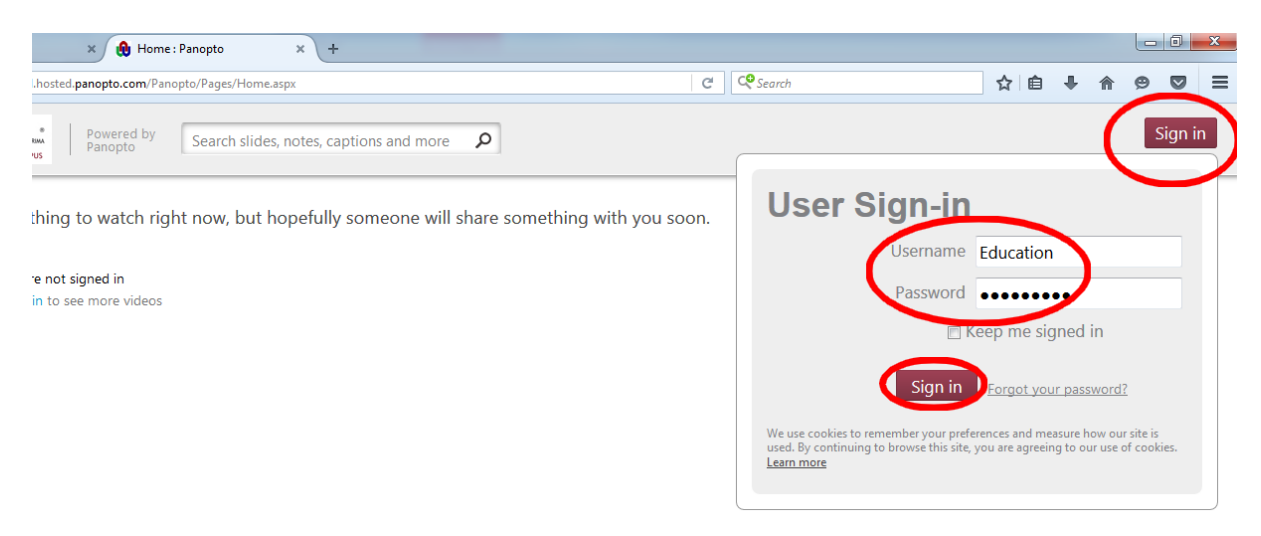

### Note: Username and Password for other Modules:

| NURSING                                                 | UNIVPREP                                         | EDUCATION                                                           |
|---------------------------------------------------------|--------------------------------------------------|---------------------------------------------------------------------|
| <b>Username:</b> Nursing<br><b>Password:</b> nwunursing | Username: Univprep<br>Password: Univprep         | <b>Username:</b> Education<br><b>Password:</b> education            |
| KZN EPP                                                 | POLICING PRACTICE                                | THEOLOGY Bth1 THEOLOGY Bth2                                         |
| Username: KZNEPP<br>Password: kzneppnwu                 | Username: PolicingPractice<br>Password: policing | Username: Bth1 Username: Bth1 Password: theology Password: theology |

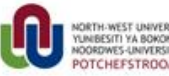

RDWES-UNIVERSITEIT TCHEFSTROOM CAMPUS

# 8. YOU CAN NOW CLICK ON THE RESPECTIVE BROADCAST RECORDINGS YOU WISH TO VIEW.

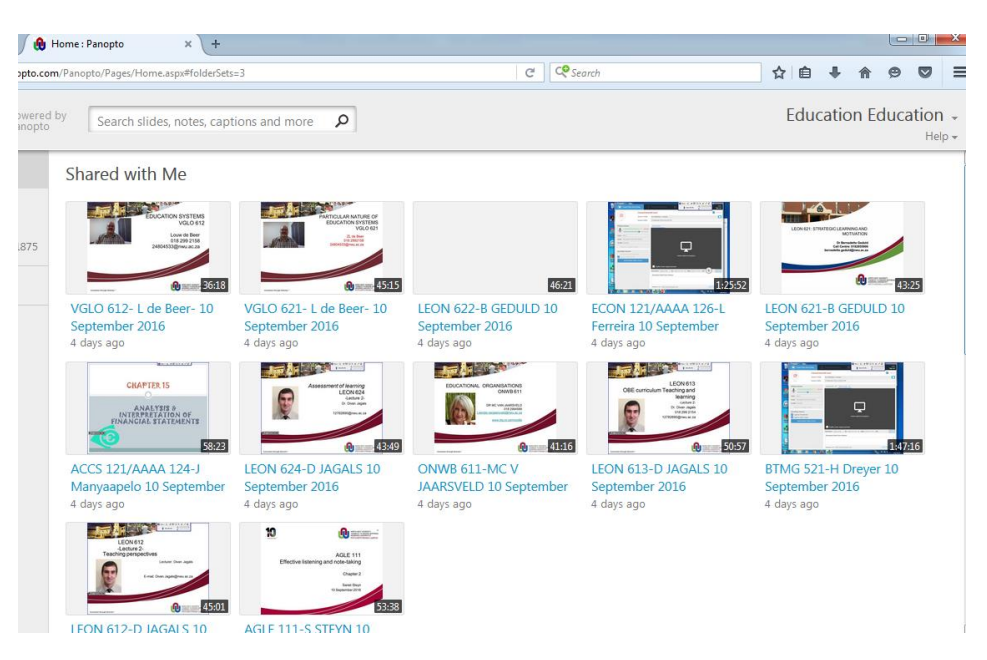

9. TO LOGOUT, CLICK THE SMALL DROP DOWN ARROW AND THEN CLICK "SIGN OUT"

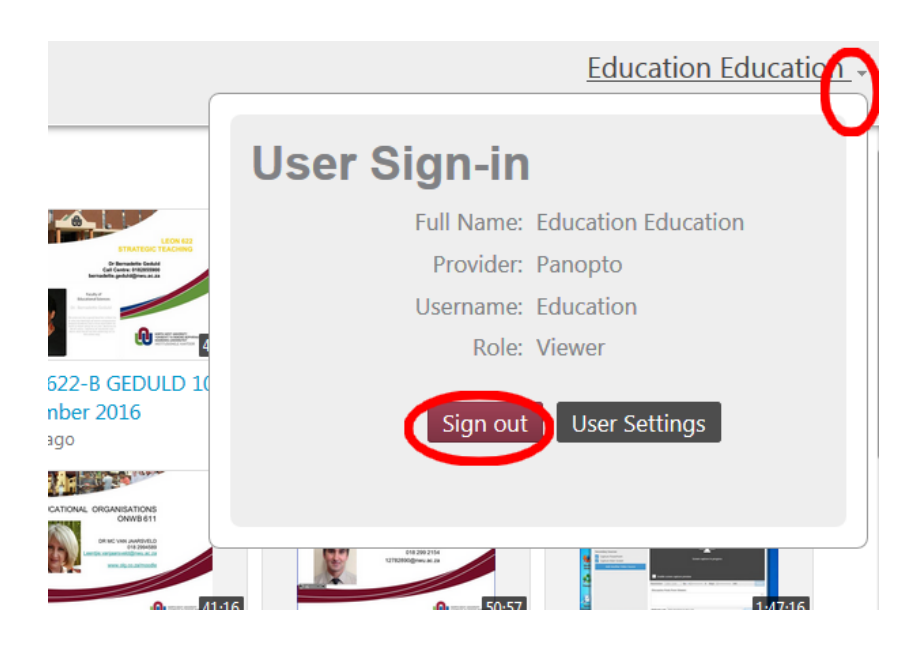

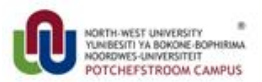

# **10. USEFUL LINKS**

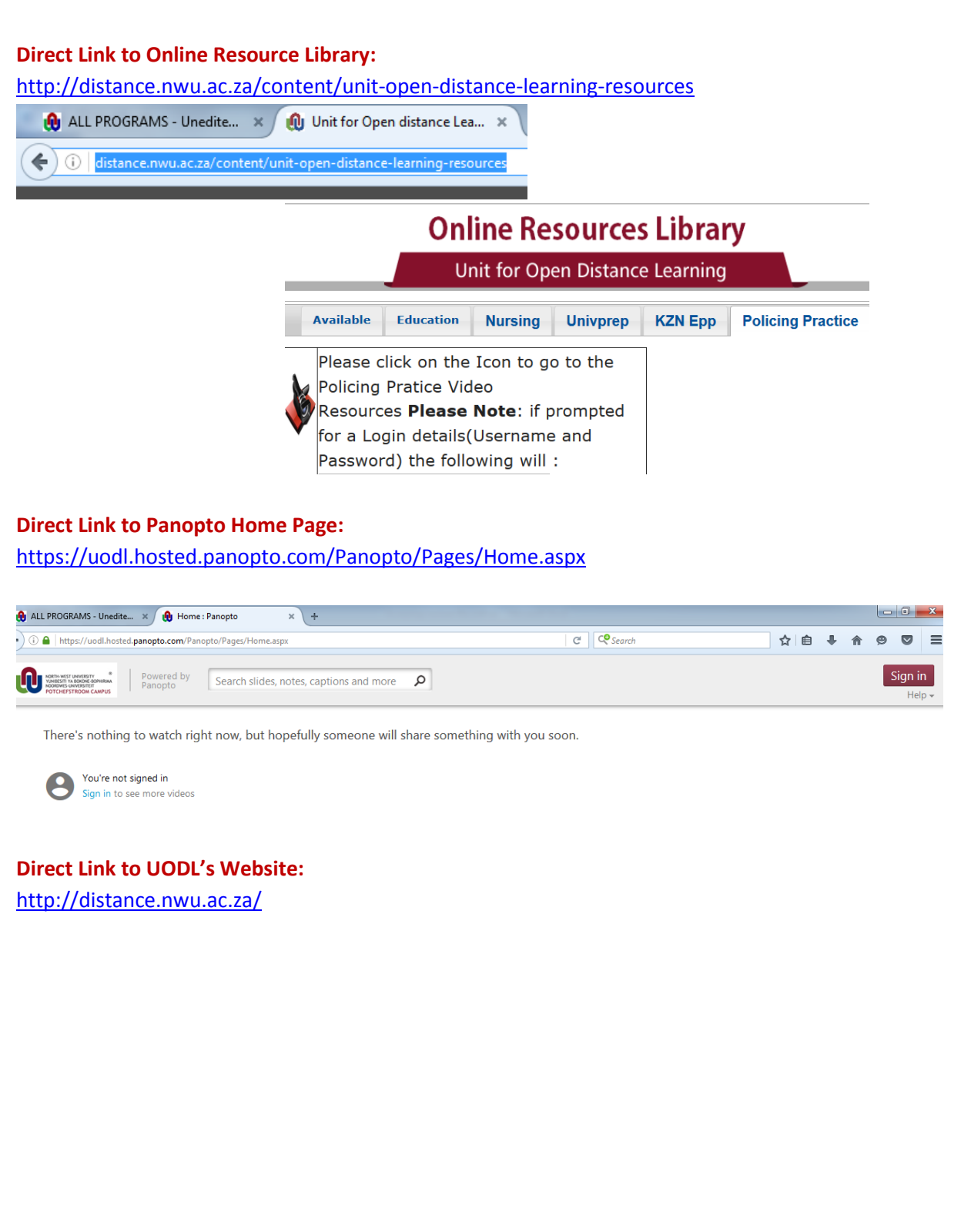

#### Note:

*Presentations/Recordings of lectures remain the property of the ©North West University and cannot be reproduced in any way, without consent.* 

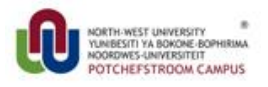